## WordArt Challenge

**Task:** Select 10 spelling words from this weeks list. Write them in 10 different ways, using wordart. Write your name and your partners name on the file. Save the file to your folder. Print the file in Black and white.

- 1. Double Click on Windows '98 Icon
- 2. Click on the wordart icon on the drawing tools menu bar
- 3. Select the style you want
- 4. Type in one of your words
- 5. Position text on page, resize and recolour it if you like.
- 6. Repeat for 10 words.
- 7. Write your name and your partners name
- 8. Save your file to your folder
- 9. Print your file in black and white

Extension: Publish some writing. Use Wordart for the heading.